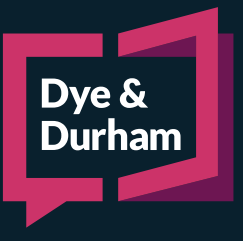

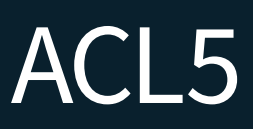

## ADDING OR EDITING OPPOSING LAW FIRMS

| Parties                        |
|--------------------------------|
| Our parties                    |
| + Add our party                |
| Opposing parties               |
| + Add self-represented party   |
| + Add lawyer-represented party |

To add in a new opposing law firm from within a current file, within the **Parties** page, click **Add lawyer-represented party**.

Click the **Plus** icon to create a new firm. **Note** once created, the firm will then be added to the firm's opposing law firm database.

| Firm Informat  | tion                      |     |
|----------------|---------------------------|-----|
| Firm           |                           | 0+* |
| File reference |                           |     |
|                | ✓ Include on Service List |     |

| Firm Details              | Firm Sole Practitioner |      |  |  |
|---------------------------|------------------------|------|--|--|
| Firm Name                 |                        | *    |  |  |
| Firm Name For Documents 2 |                        | *    |  |  |
| Descriptive               | ~ ·                    |      |  |  |
| Address Information       |                        |      |  |  |
| Street Address            |                        | -06- |  |  |
| City                      | <u>م</u>               | *    |  |  |
| Province                  | ~ ·                    | *    |  |  |
| Postal Code               |                        | *    |  |  |
| Contact Information       |                        |      |  |  |
| Main Switch Number 🛛 🕘    | <u> </u>               | *    |  |  |
| Main Fax Number           | <u> </u>               |      |  |  |
|                           | Add Another OK Canc    | el   |  |  |

- 1 Choose whether this is a firm or sole practitioner.
- Enter the firm name/name for documents and the descriptive.
- Enter the firm's address/city/province and postal code.
- Enter in the phone and fax number (Note the fax number is not mandatory) and click OK.

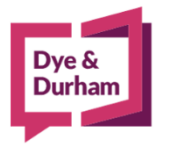

## For assistance contact: ACL Support

416.363.1650 x100 / 1.800.340.3234 x100 supportacl@dyedurham.com To edit an existing firm already within the opposing law firm database, navigate to the **Parties** page. Right click on the **opposing party** the firm represents and click **Edit**.

| ₽+* | Smith & Smith<br>1887 Main Lane<br>Calgary, Alberta<br>M1M 1M1<br>Tel: 403-555-3993 |  |
|-----|-------------------------------------------------------------------------------------|--|
|     | Tel: 403-555-3993                                                                   |  |

Click the **Edit** icon and update the firm's contact details. Once complete, click **OK**, and then click **Yes** to the dialog that appears advising that this information will change across all files this firm is associated with.

Lasty, users must ensure that the **Service details for service list** preview has been Unlocked and Refreshed to pull in the updated information.

Navigate to the **Document Previews**  $\rightarrow$  Service Details for Service List.

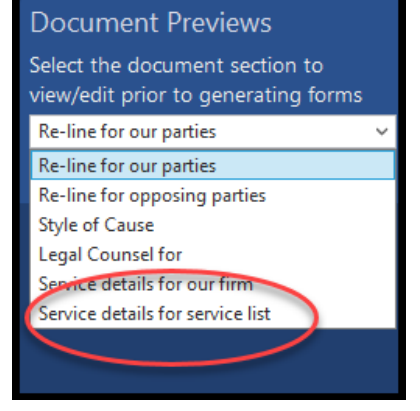

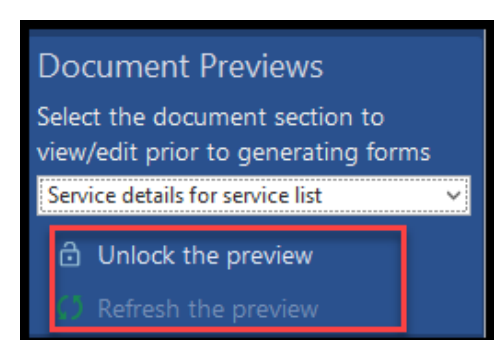

Click Unlock the preview then Refresh the preview. Save the file.

## For assistance contact:

ACL Support 416.363.1650 x100 / 1.800.340.3234 x100 supportacl@dyedurham.com